## Feuille d'instructions

# FI-14072

### Alarme optionnelle de frein de stationnement (Véhicules X3-45 US10 et OBD13)

#### MATÉRIEL

L'ensemble 069156P inclut les pièces suivantes :

| Pièce No | Description                                       | Qté |
|----------|---------------------------------------------------|-----|
| 069155   | Harnais pour Indicateur de frein de stationnement | 1   |
| 565954   | Indicateur NRG à LED rouge haute intensité 14V    | 1   |
| 565955   | NRG, Couvert pour frein de stationnement          | 1   |
| IS-14072 | Feuille d'instruction (Français)                  | 1   |
| FI-14072 | Feuille d'instruction (Anglais)                   | 1   |

#### REMARQUE

Le matériel peut être commandé selon la pratique habituelle.

### 

Stationner le véhicule de façon sécuritaire, appliquer le frein de stationnement, arrêter le moteur, placer l'interrupteur principal à la position ARRÊT (OFF) avant de travailler sur le véhicule.

## Procédure d'installation de l'alarme de frein de stationnement audible avec témoin lumineux dans le tableau de bord.

#### ÉTAPE 1

#### **INSTALATION DU TÉMOIN LUMINEUX**

1. Retirer le couvert du tableau de bord (5 vis cruciformes).

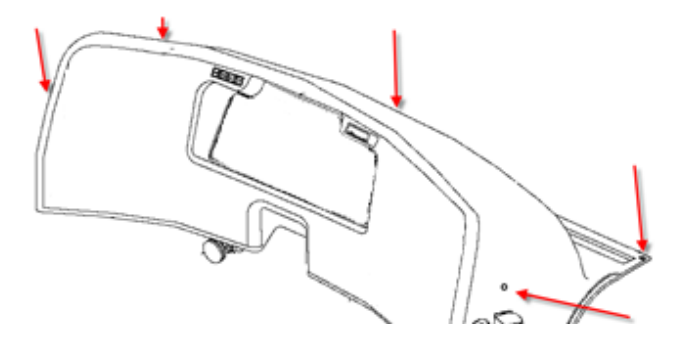

2. Installer l'indicateur 565954. Utiliser, au choix, un des emplacements libres de la section gauche du tableau de bord (Voir exemple d'emplacement suggéré ci-dessous).

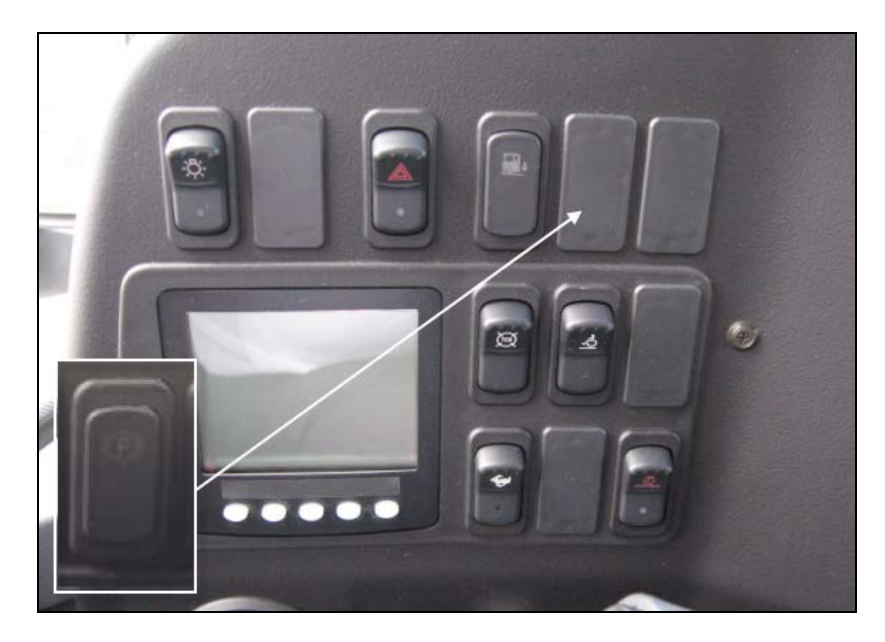

- 3. Brancher le connecteur 069155 à l'arrière de l'indicateur et acheminer le harnais vers le compartiment électrique avant du véhicule.
- 4. Dans le compartiment électrique avant, identifier le module A45.

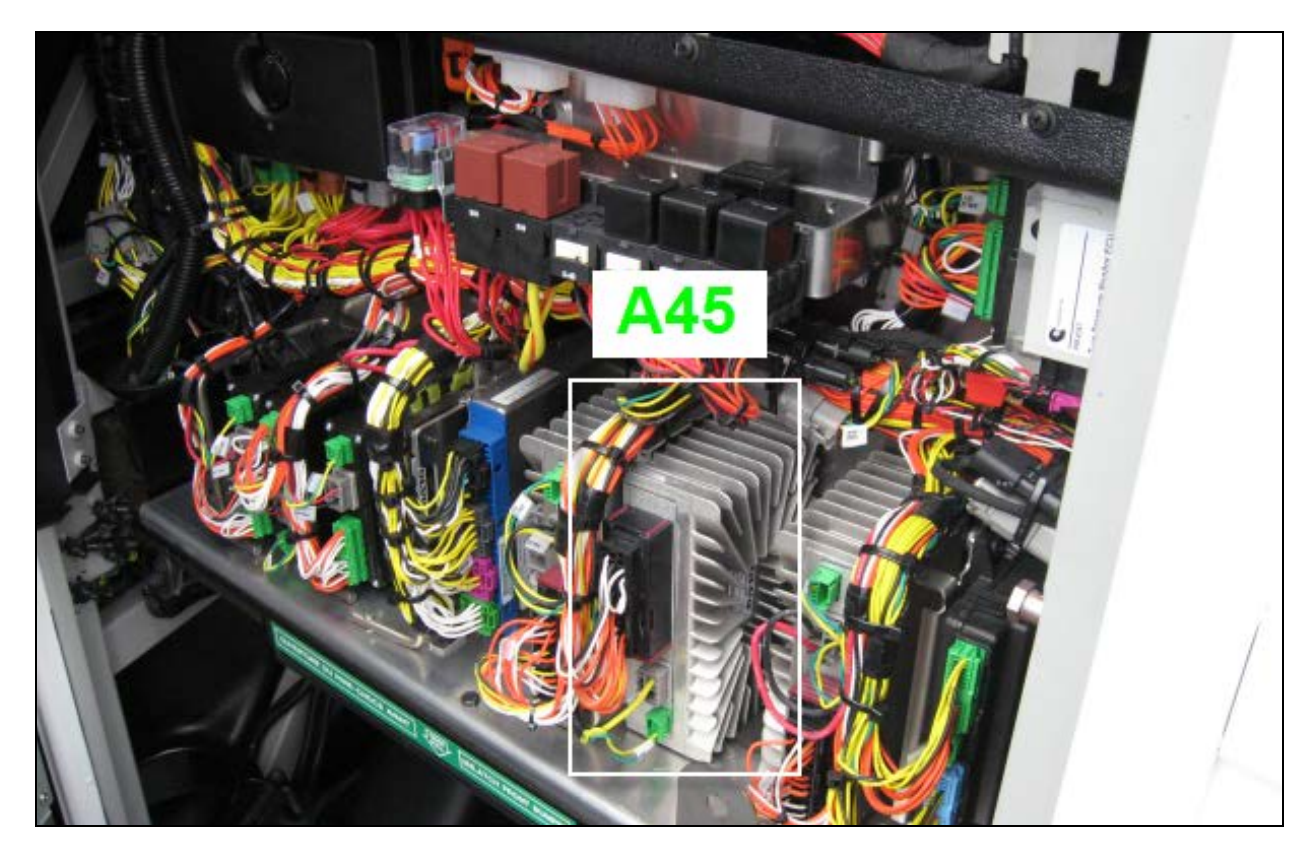

- 5. Brancher le fil orange PB1 à la position 8 (PIN 8) du module A45
- 6. Brancher le fil noir 0FB3 à la position 19 (PIN19) du module A45.

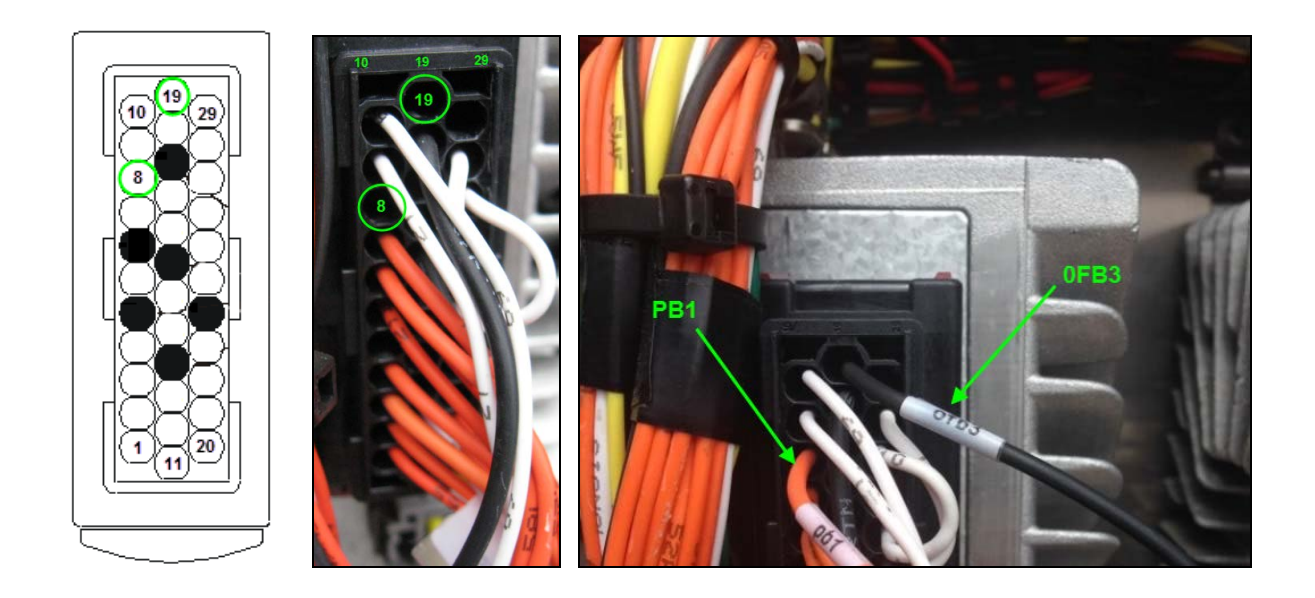

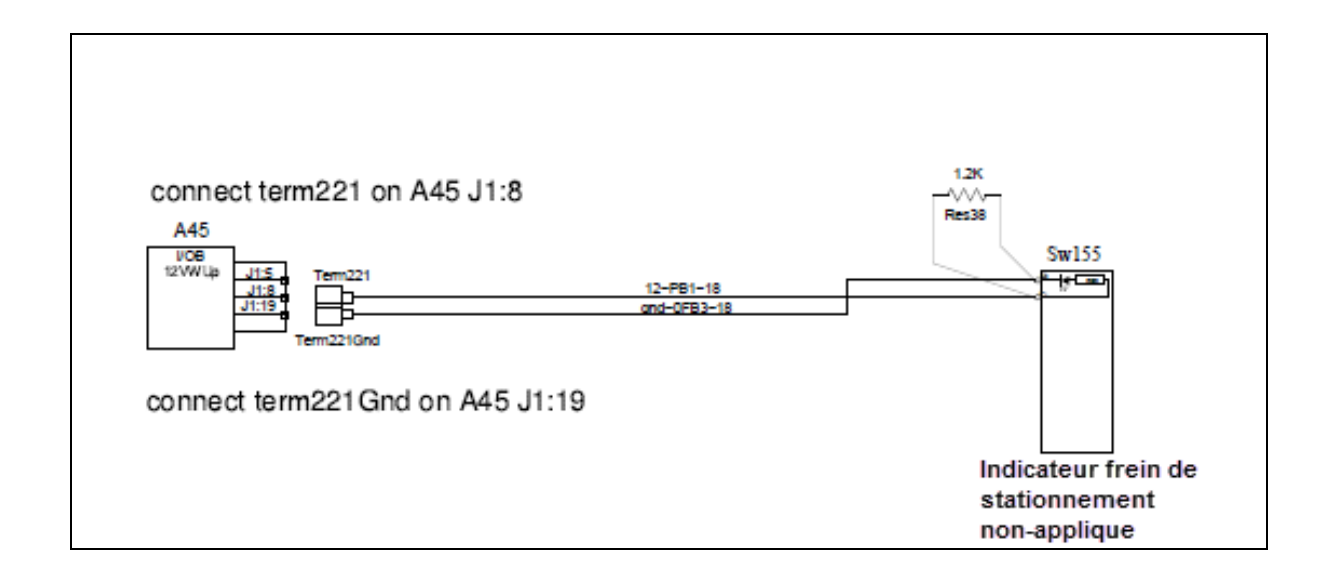

7. Remettre en place le couvercle du tableau de bord.

#### ÉTAPE 2

#### **PROGRAMMATION MULTIPLEX**

#### Conditions d'activations de l'alarme

-Paramètre d'alarme de frein de stationnement : YES
-Vitesse du véhicule : < 3 km/h (1.9 mph)</li>
-Transmission (Type) : Allison
-Transmission (État) : Neutre
-Délais : 2 secondes
-Frein de stationnement : non-appliqué
-Frein de service : non-appliqué

1. Valider que l'option est disponible pour le véhicule sélectionné. Seuls les véhicules de série X US10 et OBD13 sont présentement couverts.

Consulter la liste des logiciels disponibles ci-dessous (s'assurer que la révision est supérieure à celle de l'introduction).

| Application        | Programme | Intro de révision |
|--------------------|-----------|-------------------|
| X3-45 OBD13        | 06100058  | P21               |
| X3-45 MCM retrofit | 06100051  | P05               |
| X3-45 MCM US10     | 06100044  | P27               |
| X3-45 US10         | 06100046  | P12               |
| X3-45 EPA 2010     | 06100034  | P08               |

2. Ouvrir VPG et valider le numéro de programme spécifique au véhicule.

| Prevost Vehicle Program Generator (VPGLocal)                                                                                                    |                                                           |                             |                          |                        |                             |  |  |
|----------------------------------------------------------------------------------------------------|-----------------------------------------------------------|-----------------------------|--------------------------|------------------------|-----------------------------|--|--|
| File View Execute                                                                                                    | File View Execute ?                                       |                             |                          |                        |                             |  |  |
| Image: Comparison of the state of the state of the s |                                                           |                             |                          |                        |                             |  |  |
|                                                                                                    |                                                           | Paramete                    | er(s) have been added of | r deleted!             | ·                           |  |  |
| General Vehicle Parar                                                                                                    | meters   Program Generation   Transfe                     | r to the Vehicle            |                          |                        |                             |  |  |
|                                                                                                    |                                                           |                             |                          |                        | Next >>                     |  |  |
| Vehicle Info Software ID as shown in<br>the Vehicle MCD                                                                                                    |                                                           |                             |                          |                        |                             |  |  |
| VIN #:                                                                                                    | 2PCG33497EC735526                                         | Vehicle Type:               | X3-45                    | MID 188                | SW ID                       |  |  |
| Sales Order:                                                                                                    | 0004045266 000010 Statut: In Service 70403450P02*06100058 |                             |                          |                        |                             |  |  |
| Production Order:                                                                                                    | 000007015975                                              | Production Date             | 2013/08/21               | 115 001 1552           | 5405                        |  |  |
| Vehicle Events D                                                                                                    | Data                                                      |                             |                          |                        |                             |  |  |
|                                                                                                    | Current Data                                              |                             | eneration                | Last Transfe           | r                           |  |  |
| User name: 🔪                                                                                                    | Jean Ruel (Service Rep.)                                  | snigarage (Technicien)      |                          | snigarage (Technicien) |                             |  |  |
| Date/hour:                                                                                                    | 2014/05/27 09:50:35                                       | 2014/03/07 03:39:10         |                          | 2014/03/07 03:49:00    |                             |  |  |
| Parameters: 🔌                                                                                                    | 00145526 Rev:A05                                          | 00145526 Rev:A05            |                          | 00145526 Rev           | :A05                        |  |  |
| Program/Date:                                                                                                    | 06100058 Rev:P21 2014-04-23                               | 06100058 Rev:P19 2013-12-11 |                          | 06100058 Rev           | 06100058 Rev:P19 2013-12-11 |  |  |
| Description:<br>add P_AcRecFmi ( disable fmi 5 pass recirculation damper) and P_PbrkAlrmIgn ( park brake alarm with ign on) - func 06200339<br>P05 to P07 // add park brake alarm logic when ign on - func 06200346 P06 to P07 // add idle shut down on fast idle parameter<br>and B_DPFRegenStat to fast idle ready output<br>- func 06200311 P03 to P04 // add B_AcRecFmPar to disable fmi 5<br>for p0620325 PD24 P024 ( add B_DPKIML or and PECEML 0. ( LacEs p0230114 P06 to P07, add 0. Public for park krake                                                                                                    |                                                           |                             |                          |                        |                             |  |  |

3. Aller à l'onglet « Vehicle Parameters », sélectionner **PBKALM** (Park brake alarm with ignition on) et choisir « YES ».

| Cor                           | npare parameter values be         | etween | Pre | evious Value 💌   | and            | Current Va | alue 🔽        |              |
|-------------------------------|-----------------------------------|--------|-----|------------------|----------------|------------|---------------|--------------|
| Vehicle Parameters            |                                   |        |     |                  |                |            |               |              |
| Para 2                        | Description                       |        | S   | Default Value    | Previous Value |            | Current Value | New Valu     |
| IDLFST                        | Idle shut down on fast idle       |        | Ν   | No               |                |            |               | No           |
| IDLSDE                        | Idle shut down enabled            |        |     | No               | No             |            | No            | No           |
| IDLSDN                        | Idle shut down timer              |        |     | 900 sec          | 900 sec        |            | 900 sec       | 900 sec      |
| KNEEAL                        | KNEEAL Kneeling Up Alarm          |        |     | No               | No             |            | No            | No           |
| KNEELI                        | Kneeling                          |        |     | Yes              | Yes            |            | Yes           | Yes          |
| LMPWSH                        | WSH Head Lamps Washer             |        |     | No               | No             |            | No            | No           |
| LUGLUK                        | UGLUK Remote Luggage Door Lock    |        |     | Yes              | Yes            |            | Yes           | Yes          |
| NEWJER                        | NEWJER State: New Jersey          |        |     | No               | No             |            | No            | No           |
| <b>C</b> BKALM                | Park brake alarm with ignition on |        |     | No               |                |            |               | No           |
| PRCKAC                        | Parcel Rack With A/C              | DRKALN | 4 - | Dark brake alarm | with in        | nition on  |               | Yes          |
| RECFMI                        | Disable fmi 5 Pass AC rec         | C rec  |     | with ghillion on |                |            |               | No           |
| RRBUOY                        | Rear High Buoy Function           |        |     |                  |                |            |               | No           |
| STORM                         | X3 Back lighting 2014             |        |     |                  |                |            |               | No           |
| TPMSSY                        | TPM System                        |        |     |                  |                |            |               | Yes          |
| TRASMI                        | Transmission                      |        |     |                  |                |            | n             | Allisson     |
| VEHMOD                        | Vehicle Model                     |        |     | Tes              |                |            |               | X3           |
| WCHLIF                        | Wheel Chair Lift                  |        |     |                  |                |            |               | No           |
| XENONL                        | Head Lamp Xenon                   |        | -   |                  |                |            |               | Yes          |
| ser: Jean Ruel (Service Rep.) |                                   |        | L   | Select           | Ca             | ncel       | : Disconn     | ected Last U |

- 4. Générer le programme.
- 5. Transférer au véhicule.
- 6. Mettre le contact à « ON » ou « accessoires » et valider le fonctionnement de l'alarme avec la liste des conditions d'activation au début de cette section.

#### REMARQUE

Si les conditions sont remplies, l'alarme se fait entendre et le témoin lumineux clignote.